## Anleitung für den Upload ÜBA Verwendungsnachweis 2021

Link: <u>https://cloud.landbw.de/index.php/s/NSeSbcYcLBdKXiF</u> Passwort: Bitte wenden Sie sich an <u>ueba@wm.bwl.de</u>

Wenn Sie sich eingeloggt haben, erscheint folgende Ansicht:

| ÜBA Verwendungsnachweis 2021                                                                                                    |
|----------------------------------------------------------------------------------------------------|
|                                                                                                    |
| Dateien für ÜBA Verwendungsnachweis 2021 hochladen                                                                                                    |
| Notiz                                                                                                    |
| Hier laden Sie bitte Ihren ÜBA-Verwendungsnachweis in einer<br>einzigen zip-Datei hoch. Die Bezeichnung der zip-Datei muss Ihr<br>Aktenzeichen (siehe Bewilligungsbescheid) enthalten. Zum<br>Beispiel: VN_2.6072.111-25. Kontakt bei Rückfragen:<br>ueba@wm.bwl.de; 0711-123-2737. |
| BITBW-Cloud                                                                                                    |
| Impressum ·                                                                                                    |
| Datenschutzbestimmungen                                                                                                    |

**Bitte laden Sie** unter *Dateien auswählen oder hierher ziehen* Ihre Teilnehmenden-Listen als <u>eine einzige zip-Datei</u> hoch. Diese Datei bitte mit dem Aktenzeichen (siehe Bewilligungsbescheid) benennen. <u>Beispiel: VN 2.6072.111-25</u>

Benötigen Sie Hilfestellung bei der Erstellung dieser zip-Datei, so wenden Sie sich bitte an die oben angegebene E-Mail-Adresse.

Die Benennung der Teilnehmenden-Listen erfolgt analog dem Eintrag in der Anlage zum Verwendungsnachweis, damit eine einfache Zuordnung und leichte Überprüfung durch den Zuwendungsgeber möglich ist.

Beispiele für die Bezeichnung der einzelnen Dateien/Teilnehmenden-Listen:

- FB1\_Nr.1\_G-AU-09.pdf
- FB2-3\_Nr.3\_DACH1-16.pdf
- FB4\_Nr.10\_HA1-17.pdf

Haben Sie Ihre zip-Datei hochgeladen, dann wird diese unter *Hochgeladene Dateien:* angezeigt:

| DBA Verwendungsnachweis 2021                                                                                                    |
|----------------------------------------------------------------------------------------------------|
|                                                                                                    |
| Dateien für ÜBA Verwendungsnachweis 2021 hochladen                                                                                                    |
| Notiz                                                                                                    |
| Hier laden Sie bitte Ihren ÜBA-Verwendungsnachweis in einer<br>einzigen zip-Datei hoch. Die Bezeichnung der zip-Datei muss Ihr<br>Aktenzeichen (siehe Bewilligungsbescheid) enthalten. Zum<br>Beispiel: VN_2.6072.111-25. Kontakt bei Rückfragen:<br>ueba@wm.bwl.de; 0711-123-2737. |
| Dateien auswählen oder hierher ziehen                                                                                                    |
| Hochgeladene Dateien:<br>VN_2.6072.111-25.zip                                                                                                    |
| BITBW-Cloud                                                                                                    |
| Impressum ·                                                                                                    |
| Datenschutzbestimmungen                                                                                                    |

## Ein Ausloggen ist nicht erforderlich.

## Sie können das Fenster nun einfach schließen.

Hinweis:

Der Upload ist in erster Linie für die Übermittlung der Belege/Teilnehmenden-Listen vorgesehen. Das ausgefüllte Formular für den Verwendungsnachweis (ÜBA VN) und die entsprechend zugehörigen Anlagen sollen vorzugsweise per E-Mail an <u>ueba@wm.bwl.de</u> gesendet werden. Sollte es hierbei Probleme geben, können aber auch diese Unterlagen mit der zip-Datei/per Upload über die BITBW-Cloud übermittelt werden.